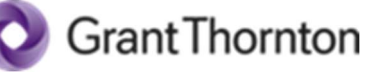

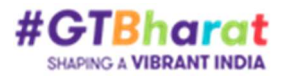

## Webinar

# GTaxPro: A smart solution for e-invoicing

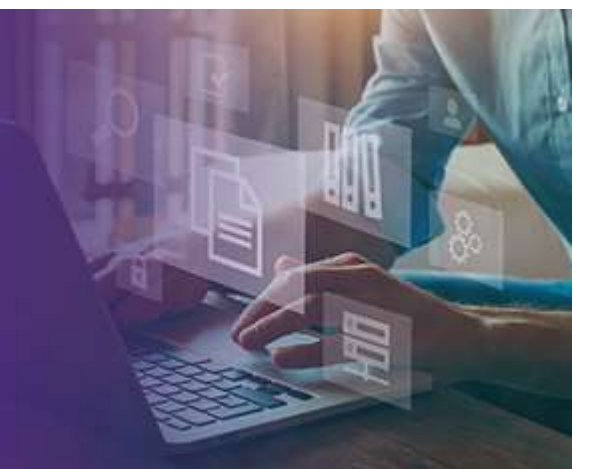

Sir/ Madam

This is in reference to the current amendment made in the E-Invoicing process related to GST. On 1 October 2020, the government introduced e-invoicing for registered persons whose aggregate turnover exceeds INR 500 crore for reporting of B2B invoices into the GST system. Furthermore, this was also extended to companies with turnover exceeding INR 10 crore from 1 October 2022 (vide Notification No. 17/2022 – Central Tax, dated 1 August 2022). Hence, many businesses would be entering this system for the first time and might face difficulties to adhere to the compliances.

Considering the fact, Grant Thornton Bharat has taken an initiative to disseminate knowledge regarding "**E-Invoicing**". Highlighting the importance and process flow of e-invoicing vide the notifications, FAQs and solutions we offer through **GTaxPro**, Grant Thornton Bharat is organising a **webinar** on:

## Date: 2<sup>nd</sup> September 2022 (Friday), Time: 11:30 am – 12:30 pm.

We invite all the members of your association to attend the webinar for better dissemination of knowledge.

Further details of the webinar are as follows:

## Key discussion points

- E-invoicing Introduction
- E-invoicing Process flow
- Introduction to GTaxPro, its features incl. modules on e-way bill, GST returns and reconciliation
- How GTaxPro will simplify your return filing process
- Live and interactive FAQ session

## **Speakers**

#### <u>Dev Kumar</u>

Grant Thornton Bharat

Director

Sachin Sharma

Director Grant Thornton Bharat Amish Agarwal

Associate Director Grant Thornton Bharat

## Joining details are as follows

Registration Link: ZOOM Link- https://gtindia.zoom.us/j/94614115371

Webinar ID: 946 1411 5371

Password: 5Y8JZtTCqf

## To connect from laptop to Zoom Meeting:

- When you click on Meeting URL provided, you may be prompted to download & Zoom Meeting browser plugin or Zoom app on your computer, accept & run the same. It is recommended to install Zoom Meeting app to avail full functionality.
- When plugin / app is installed, it may prompt you enter your name, Meeting ID & password, Provide the same & submit.
- When entering Meeting window, it may pop-up window, prompting you to choose audio options, you can choose "**Computer Audio**"

### To Join Meeting from Mobile App:

- Download & install Zoom Meeting App from App store.
- Open Zoom Meeting app & Click on Join Meeting.
- Enter your name, meeting ID, password & click on Join Meeting.
- When Prompted Choose "Join with Video".
- Choose call via device audio & you will be connected to the meeting.

### Important Note:

- We have disabled telephone dial in options for security reasons.
- We recommend organizer to lock Meeting room after Meeting start & required participants joined.
- Zoom has made mandate that all attendees need to have latest version of Zoom app 5.0 Or higher version to join meeting. Latest version of Zoom app can be downloaded from "<u>https://zoom.us/download</u> " & respective android or apple store for mobile app.
- To avoid Audio & video freezing, please use the best connectivity of good bandwidth.
- Requesting you to Please close the meeting on time so that other Consecutive meeting booked will not be affected.
- Always it's advisable to Mute your Laptop/ VC MIC if you are not speaking, Un-mute it only when required.
- Place your mobile phones in silent mode & do not place mobile phones near VC Microphone or Laptop microphone to avoid unnecessary noise getting induced.
- If you are connecting to meeting through a "Computer" with an external Speaker connected to it, make sure that you do not place the speakers close to Microphone of your laptop, which may result in echoing.

For any queries, please contact

## Sachin Sharma

+91 9910848085

We look forward to your active participation.